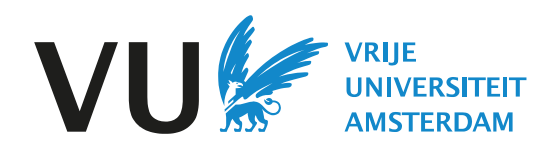

## **Immigration Procedures Semester in Amsterdam**

# Vrije Universiteit Amsterdam

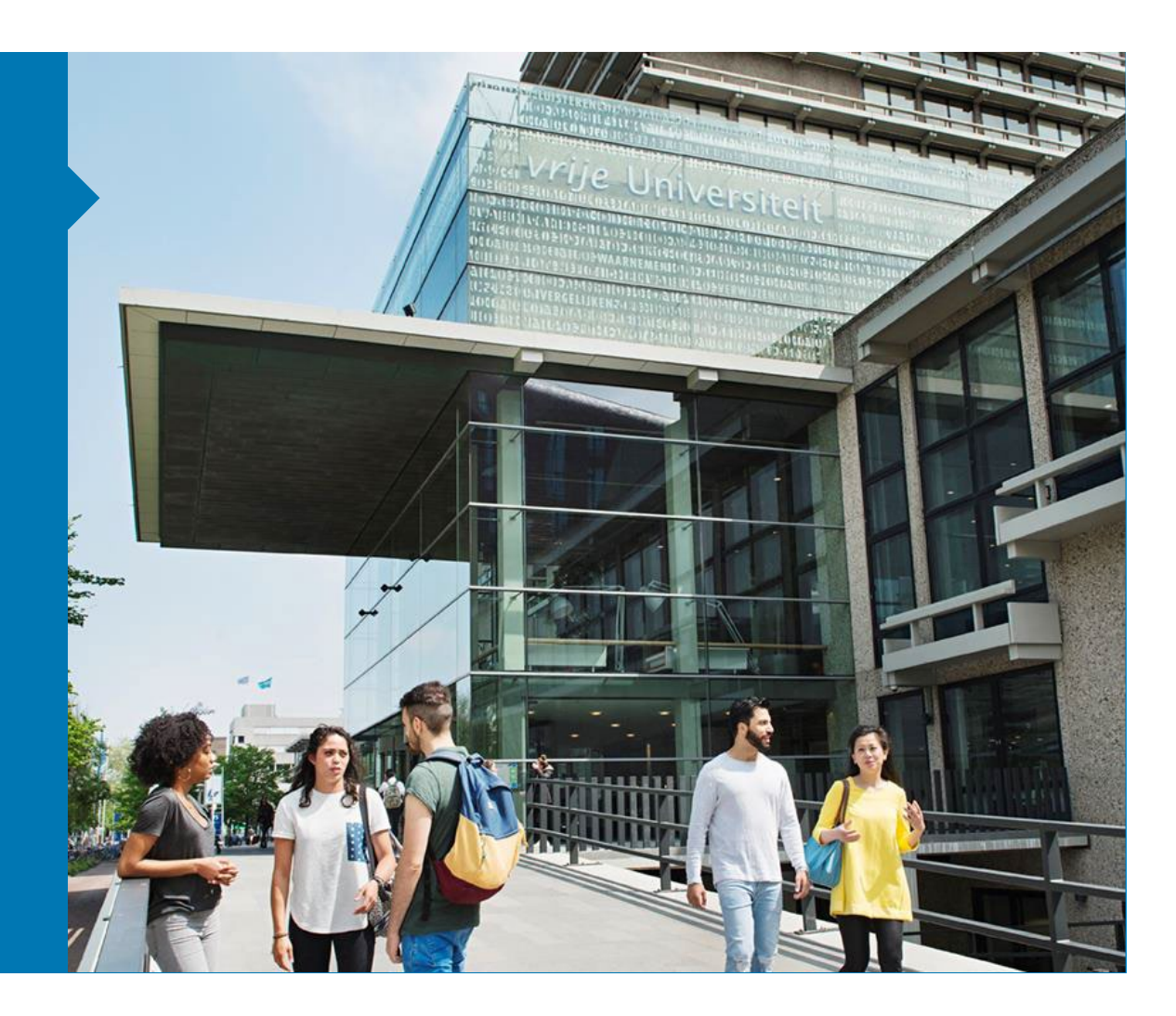

### Visa and residence permit

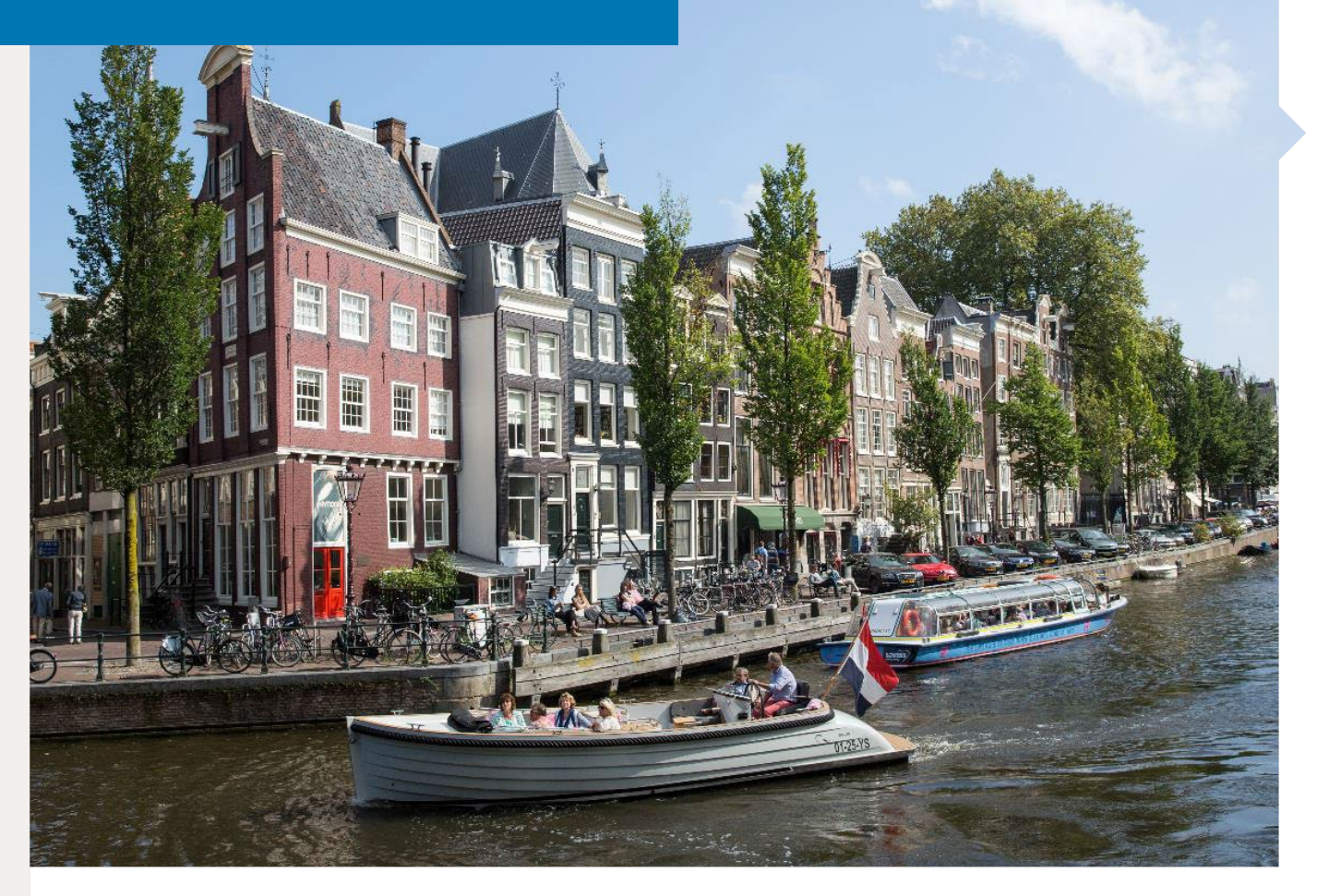

#### • Only for non-EU nationals

- VU Amsterdam will apply for your visa and/or residence permit with the Dutch Immigration Service (IND)
- September intake: Start your application in April. Deadline is 1 June.
- February intake: Start your application in October. Deadline is 1 December.
- Immigration fee of €275 (not applicable to provider Semester students)

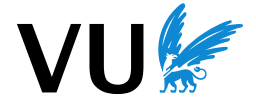

### Types of Immigration procedure

 Entry visa (MVV) + Residence permit (VVR)

• Residence permit (VVR) without entry visa

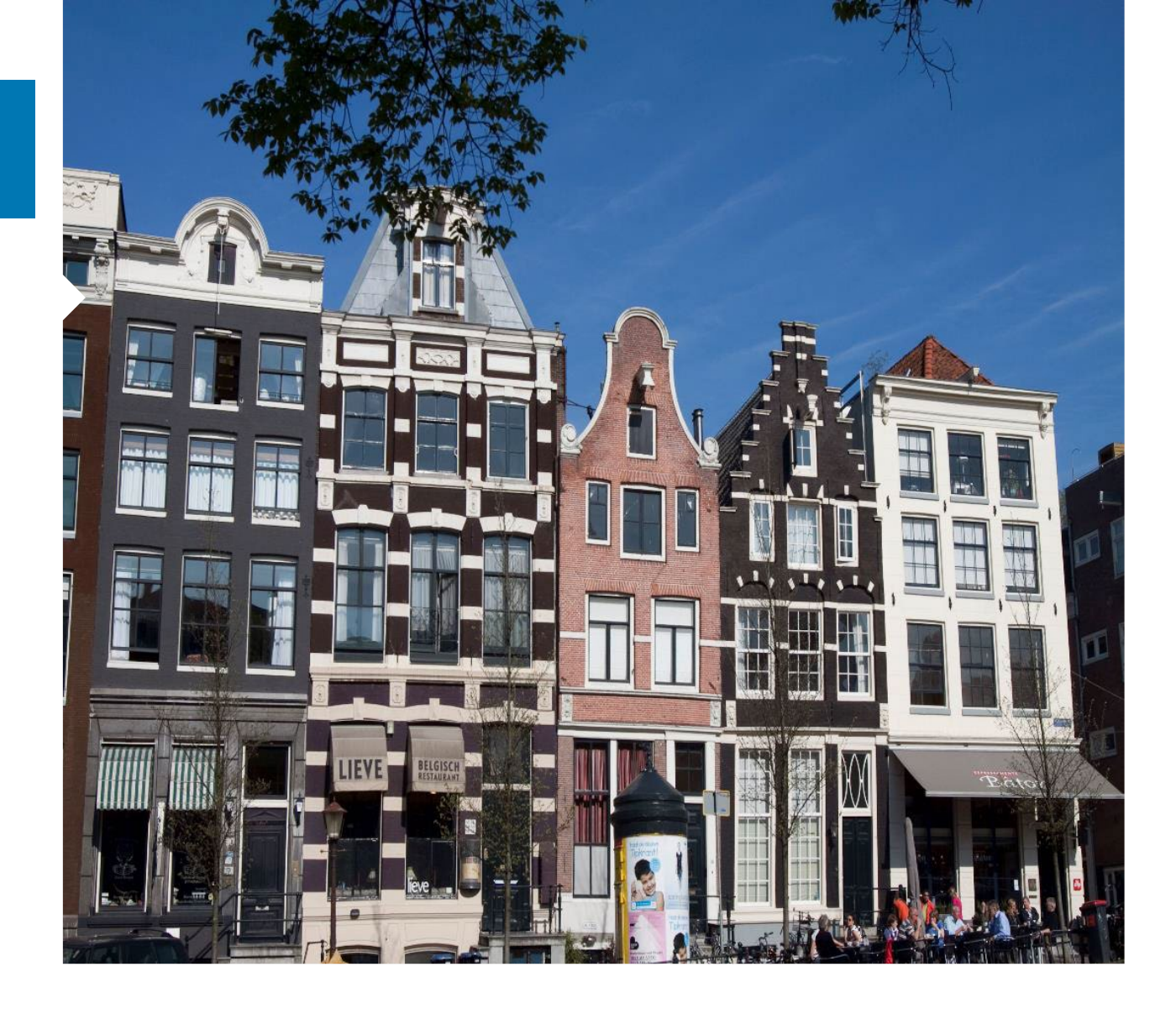

 Animation: <u>https://youtu.be/G7IUgVEl</u> <u>8FQ</u>

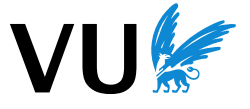

#### How to apply:

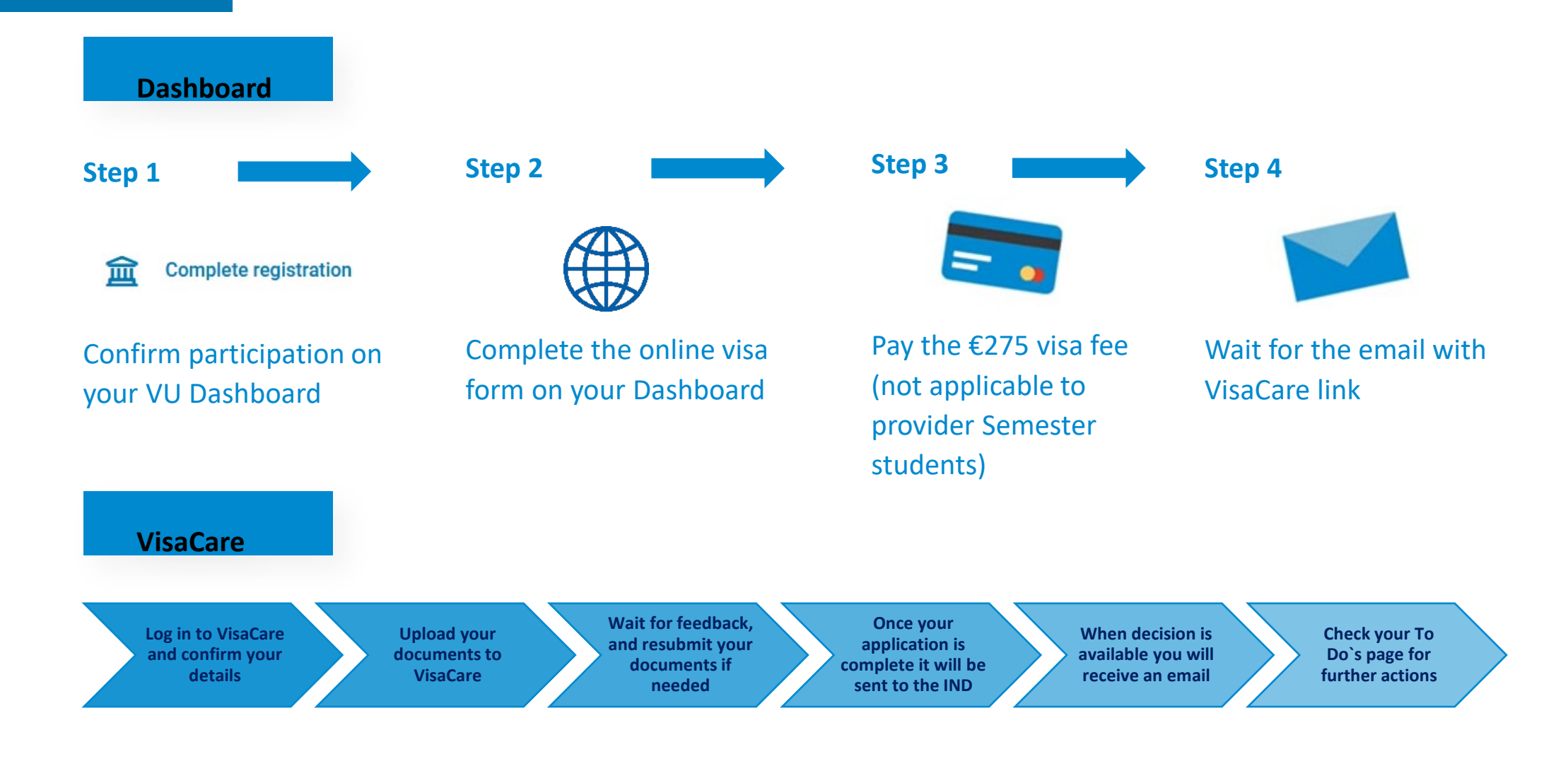

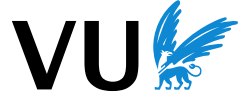

#### Dashboard: step by step

- 1. Log in to you Dashboard: <u>https://vu.nl/en/dashboard</u>
- 2. Select "Complete Registration" under Apps and pages

|      | Apps and pages                                 |                  |                                                   |
|------|------------------------------------------------|------------------|---------------------------------------------------|
| My f | avourite apps                                  |                  |                                                   |
| 3    | Application for exchange at partner university | 0                | Canvas                                            |
| 臝    | Complete registration                          | 0                | Contact point for students                        |
| ľ    | Course registration                            | \$               | Internship, freemover, or summer<br>school abroad |
| Q    | Safety and security reporting centre           | <i>i</i> ï       | Study Monitor                                     |
|      | Study guide                                    | <mark>ہ</mark> ۳ | VU Student Jobs                                   |
| Ţ    | askIT                                          |                  |                                                   |
|      |                                                |                  | All apps $\rightarrow$                            |
|      |                                                |                  |                                                   |

**3. Confirm your participation** by clicking on "Accept/Decline". The Visa form will now be available for you to complete.

| Application(s) 2021/2022              |              |        |       |
|---------------------------------------|--------------|--------|-------|
| Course of study                       |              |        |       |
| Exchange programme Vrije Universiteit | Check status | Edit   | Cance |
| Confirm participation                 | Confirmed    | Edit   |       |
| Vis <mark>a</mark>                    | Open         | Apply  |       |
| Accommodation                         | Applied      | Cancel |       |

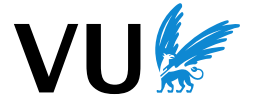

#### Dashboard: step by step

3. Click on "Apply" and fill out a short form.

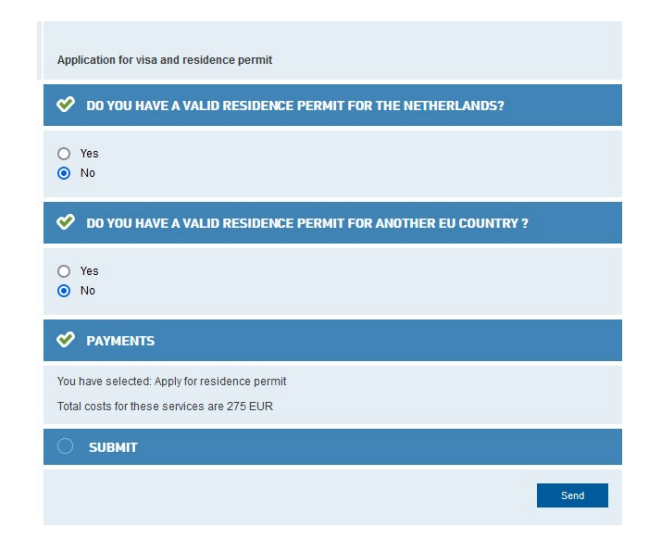

#### 4. After the form is submitted you can proceed to pay the visa fee through the online payment tool

Payments

| Payment              | Amount  | Status | Action          |
|----------------------|---------|--------|-----------------|
| 2021/2022 - Visa fee | 275 EUR | OPEN 🚯 | To payment page |

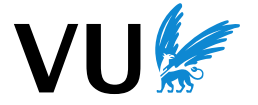

#### VisaCare: step by step

- Once you access VisaCare you will need to confirm your student details and accept the terms and conditions.
- You will be asked to select your **source(s) of financial means**:
  - My source(s) of financial means
  - I have a scholarship (upload a copy of your scholarship letter) Semester Abroad students: select this option if your provider pays your fees
  - I have money on my own bank account (upload a copy of your own bank statement, or/and US Loan Award Letter)
  - I have a financier who supports me (upload sponsor documents, including their bank statement)
  - I will make a deposit on your bank account (upload proof of transfer)
- After that a To Do's page will be generated. You can see there what documents you are required to submit and which boxes you need to tick.

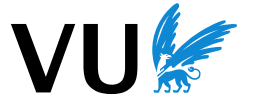

## VisaCare: Student details and To Do page

|                                                  | AMSTERDAM                  |  |
|--------------------------------------------------|----------------------------|--|
| have a Dutch residence permit                    | Yes                        |  |
| Residence purpose of residence permit            | study ~                    |  |
| alidity Dutch residence permit                   | Less than one year 🗸       |  |
| xpiration date Dutch residence permit            | 30 11 2021 🗰 👁             |  |
| dentification                                    | passport 🗸 📀               |  |
| Civil status                                     | registered partnership 🗸 🔞 |  |
| address of (current) residence abroad            | 0                          |  |
| Postal-/zipcode of (current) residence<br>lbroad |                            |  |
| Place (city) of (current) residence abroad       | 0                          |  |
| Country of (current) residence abroad            | Australië 🕜                |  |
| -mail address (primary)                          | @student.vu.nl             |  |
| -mail address (secondary)                        | @gmail.com 😧               |  |
| have a Dutch address                             | Yes 🔞                      |  |
| Outch address                                    | 0                          |  |
| IP-code Dutch address                            | 0                          |  |
| Place Dutch address                              | AMSTERDAM 😧                |  |
| Phone number Dutch address                       | 0                          |  |
| Preparatory course                               | No                         |  |
| (ind of study                                    | Master                     |  |
| lain programme                                   | M Humanities (research)    |  |
| lain programme duration                          | two years                  |  |
| Start main programme                             | 01-09-2019 🕜               |  |
| nd date main programme                           | 31-08-2021 🕜               |  |
| ffective date residence permit                   | 01-09-2019                 |  |
| ND office window                                 | Amsterdam V                |  |
|                                                  |                            |  |

| * | Document                                                                      | Info Deadline | Actions | Status  |
|---|-------------------------------------------------------------------------------|---------------|---------|---------|
| ~ | IND Brochure "Coming to<br>study in the Netherlands"<br>Important information | Ĩ             | • 2     | Approve |
| ~ | Information on COVID 19                                                       | i             |         | Approve |
| ~ | Transfer of Visa Fee                                                          | i             | ~       | Approve |
| ~ | Passport<br>(ID page + all used pages)                                        | i             | ~       | Approve |
| ~ | Antecedents Certificate                                                       | 3             | ¥ ✓     | Approve |
| ~ | Declaration of intent to<br>undergo a TB test                                 | ĩ             | ± ~     | Approve |
| ~ | Financial Statement of<br>support                                             | Ĩ             | * *     | Approve |
| ~ | Passport or ID of financier                                                   | 1             | ~       | Approve |
| ~ | Bankdeclaration financier                                                     | I             | • •     | Approve |

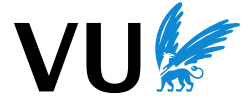

Contacts

- Visit our website: <u>www.vu.nl/visa</u>
- Send your questions to the Student Immigration team: <u>studentimmigration@vu.nl</u>
- Book a phone appointment: <u>here</u>
- Call us: +31 (0)20 598 3078 (Mon-Fri, 10.00 – 14.00)

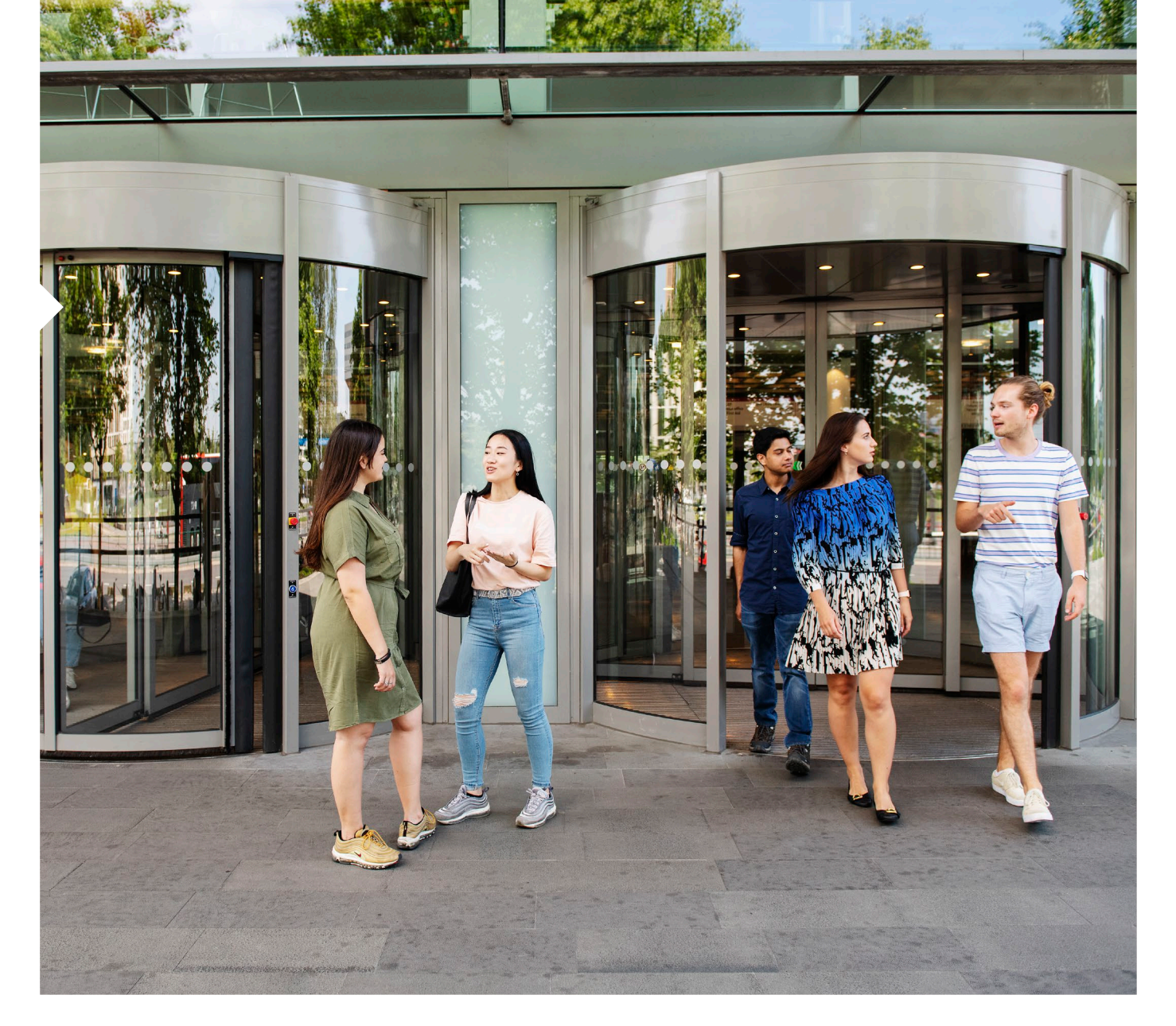

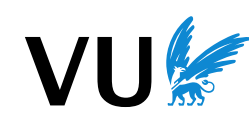